高企年度发展情况报表(年报)填报流程 (苏州工业园区)

1、用户登录

(1) 企业进入"科学技术部政务服务平台"
(https://fuwu.most.gov.cn),选择"用户登录"。

|        |                                       |               |           |            | ■ 往用八子 | ▲ 左线九車     | :九東次海              | wu.most.gov.cn | 《 首而      |
|--------|---------------------------------------|---------------|-----------|------------|--------|------------|--------------------|----------------|-----------|
|        | 意求 ▲+ 用户"土柑                           |               |           |            | ■ 细米公小 | 11:20万争    | 1 小争召问             | ★ 版为争坝         | THE U     |
|        | A A A A A A A A A A A A A A A A A A A |               |           |            |        | 更多 >       |                    |                | ♥ 通知通告    |
| 0      |                                       | C.            |           |            |        | 2022-04-20 | a情况公示 (2022年4.     | 源国际合作临床试验备案    | · 中国人类遗传资 |
| 用户资    | -61                                   | 舟共济 🖊         | 言心 同界     | 坚定信        |        | 2022-04-20 | 第14批简化流程审批         | 源行政许可事项2022年   | · 中国人类遗传资 |
|        |                                       | 精准施策          | 4学防治      | A 1        | THE LO | 2022-04-18 | a情况公示 (2022年4.     | 源国际合作临床试验备案    | · 中国人类遗传资 |
| 信息者    | and the second second                 | In the second |           |            | - FF   | 2022-04-15 | 答(系列问答二)的通知        | 传资源管理常见问题解答    | · 关于更新人类遗 |
| LIZ-PH |                                       |               |           |            | 1 -    | 2022-04-15 | 第7批审批结果            | 源行政许可事项2022年   | · 中国人类遗传资 |
| 0      |                                       |               |           | /          | •      |            |                    |                |           |
| 用户排    |                                       | "s            |           | t ≠s +± π4 | ±# 3   | z 82 sz "  | स¥ क्रम . त्र्यन : | S (1) " =      | 32        |
| 2      | 9J                                    | 一网通勿          | X 方 IIX 方 | C 44 12 LX | J₩ Y   | 5 版 55     |                    | кио а          | 12        |
| 咨询申    |                                       |               |           |            |        |            |                    |                |           |
| V      | 更多 >                                  | > i 办事咨询      | 读 更多      | □ 政策解谜     | 更多 >   | 杳询         | ● 更多 > ● 信息        |                | ☆ 热点服务    |

(2)选择"法人登录",输入登录名、密码、点击进行验证后登 陆系统。

| fuwu.mos    | t.gov.cn                                                                     |                          | ACTIVAL      |                |
|-------------|------------------------------------------------------------------------------|--------------------------|--------------|----------------|
| ▲ 首页        | 全国体化政务服务平台<br>科学技术部政务服务平台·统-<br>swumstgorm                                   | 一用户登录                    |              | ● 中登录   ▲+ 用户注 |
| ♥ 通知通告      |                                                                              |                          |              |                |
| · 中国人类遗传资源国 | 政务服务平台已集成系统注册用户均可登                                                           | 白鉄人登录 法人登录               | → 一维码答录      |                |
| · 中国人类遗传资源行 | 录本系统。您注册后,可以及时了解国家科技                                                         |                          | ============ | -51            |
| · 中国人类遗传资源国 | 政策、科技信息、办理科技政务相关业务。如                                                         | 2 请输入登录名                 | 忘记登录名?       | # 4            |
| · 关于更新人类遗传资 | 您尚未注册,请您点击"注册",注册信息通<br>过审核后进行登录。                                            | 습 请输入密码                  | 忘记密码?        | K              |
| · 中国人美遗传资源行 | 法人用户可以查阅有关信息、申请或办理                                                           | 点击进行到                    | <b>应证</b>    |                |
|             | 回问法人的服劳争项、并且可以受权有大百然<br>人用户进行代办。<br>如需授权自然人用户进行代办,请在"在<br>结本间理""用户进和等理"中进行操作 | 用户登录                     |              |                |
| 深           |                                                                              | 没有账号? 立即注册 <del>账号</del> |              | <b>通办</b> "    |
|             | AND'E THE REAME TRUTTER FO                                                   | 国家政条服条亚                  | 台账号發金        |                |

2、系统填报

(1) 登录后导航栏选择"服务事项" -- "火炬中心业务办理平

## 台"栏目的"办理入口"进入"统一身份认证与单点登录平台",选择"科技部火炬统计调查"栏目的"我要办理"。

| CXH           | 高新技术企业认定<br>主办单位:科技部火炬高技术产业开发中心<br>事项编码:000706008000 | <ul><li>⑦ 办理入口</li><li>◎ 申请条件</li></ul>                    | ■ 力理流程                                                    | ▶ 联系方式                                                            | ■ 事项说明                 | 日相关文件   |
|---------------|------------------------------------------------------|------------------------------------------------------------|-----------------------------------------------------------|-------------------------------------------------------------------|------------------------|---------|
|               | <b>火炬中心业务办理平台</b><br>主办单位:科技部火炬高技术产业开发中心<br>事项编码:    | <ul> <li>⑦ 办理入口</li> <li>⑦ 企业技术</li> <li>⑦ 申请条件</li> </ul> | <ul> <li>● 中国创新</li> <li>● 中国创</li> <li>Ⅲ 小理流程</li> </ul> | <ul> <li>● 科技成</li> <li>新</li> <li>● 全</li> <li>J 联系方式</li> </ul> | 课 ● 科<br>国技术<br>□ 相关文件 | 技部火     |
| 企业服务<br>中国创新创 | 业大赛                                                  |                                                            |                                                           |                                                                   | の事指南 我要                | 力理 我要答问 |
| 科技部火炬         | 统计调查                                                 |                                                            |                                                           |                                                                   | 办事指南 <b>我要</b>         | 办理 我要咨询 |

(2)在科技部火炬统计系统中有两个端口可以进入填报页面:(1)
 主页上的"2021年高企发展情况"--"填报";(2)左侧导航栏"高
 企发展情况"--"数据管理"--"填报"。

| 🎻 科技部火炬统计                                  |   |                                                        | Q 🙆 🤗 🕨 · ·          |
|--------------------------------------------|---|--------------------------------------------------------|----------------------|
| 💼 企业年报                                     | ~ | ☆首页 > 次迎您                                              |                      |
| <ul> <li>● 操作说明</li> <li>■ 截止时间</li> </ul> | ¢ | 苏州                                                     |                      |
| ■ 数据管理                                     |   | 品 2021年企业统计                                            | <b>铝 2021年高企发展情况</b> |
| ■ 高企发展情况                                   | ~ |                                                        |                      |
| <ul> <li>● 操作说明</li> <li>■ 截止时间</li> </ul> | ¢ |                                                        |                      |
| ∎ 数据管理                                     |   | <u>오</u> 管理员( <b>320500</b> ), 操作<br>2022/4/18 9:01:53 |                      |

(3)高企发展情况里的部分调查指标在企业年报数据中未涉及, 无法同步获取数据,需要企业手动填报,如:第一步的"企业联系人 及联系电话";第三步的"本年度企业职工总数、科技人员数、吸纳 高校应届毕业生人数";第四步的"总收入、高新技术产品(服务) 收入、纳税总额、研究开发费用额、在中国境内的研发费用额、基础 研究投入费用总额"。

| 💋 科技部火炬统计                                                                                                    |                                                                                |                                                              |                                                           |  |  |  |  |
|----------------------------------------------------------------------------------------------------|--------------------------------------------------------------------------------|--------------------------------------------------------------|-----------------------------------------------------------|--|--|--|--|
| ▲ (前面 × 2021年高企发展情况 × 2021年高企发展情况 × 2021年高企成 × 2021年高企发展情况 × 2021年高企发展情况 × 2021年高企发展情况 × 2021年高企发展情况 × 2021年高企发展情况 × 2021年高企发展情况 × 2021年高企 |                                                                                |                                                              |                                                           |  |  |  |  |
| 第1步 第2步 第3步 第4年                                                                                                    |                                                                                |                                                              |                                                           |  |  |  |  |
| 49+BK 42-6FK 42-6FK                                                                                                    |                                                                                |                                                              |                                                           |  |  |  |  |
| 命第1步高新技术企业基本情况                                                                                                    |                                                                                |                                                              | ◎检查和原因<br>● 短恋<br>世界交<br>世界支<br>世界                        |  |  |  |  |
| 高企发展情况记在 <b>地域计算集中</b> 或标取得效数据。高企发展情况和企业并标数器均 <b>未建设</b> 时,两两两 <b>新闻的制造数据</b> 译种时,会 <b>调步成一致</b> (若对方数据建立了,不会同步成一致,需要双方的数据均为未建交状态,才会同步)。<br>高企发展情况数据使交时(若被订回,需要一两光理交),会自动 <b>捕送室高企系统</b> ;若提交时未成功 <mark>捕送室高企系统</mark> (由于网络通讯等原因),可以总击本界最右上角的"同步"按钮, <mark>进行手动推送。</mark><br>————————————————————————————————————                                                                                                    |                                                                                |                                                              |                                                           |  |  |  |  |
| ● 保存数据 ● 上一步 ● 下一步                                                                                                    |                                                                                |                                                              |                                                           |  |  |  |  |
| 调查单位名称(sname) ⑦                                                                                                    |                                                                                | @                                                            |                                                           |  |  |  |  |
| 高新技术企业认定证书编号(qb13)⑦                                                                                                    |                                                                                | <b>@</b>                                                     |                                                           |  |  |  |  |
| 高新技术企业认定时间(qb12) ③                                                                                                    |                                                                                | £ #                                                          |                                                           |  |  |  |  |
| 行政区划代码(qa19) ⑦                                                                                                    | 320571.苏州工业园区                                                                  | ✓ 320571, 320571                                             |                                                           |  |  |  |  |
| 企业联系人(ga11 a) ⑦                                                                                                    |                                                                                |                                                              |                                                           |  |  |  |  |
| ₩亥申迁(ga17 1a)⑦                                                                                                    |                                                                                | 0                                                            |                                                           |  |  |  |  |
|                                                                                                    |                                                                                |                                                              |                                                           |  |  |  |  |
|                                                                                                    |                                                                                | *                                                            |                                                           |  |  |  |  |
| 第1步 第2步 第3步 第4步                                                                                                    |                                                                                |                                                              |                                                           |  |  |  |  |
| ☆ 第2步 一、本年度获得的知识产权数 ▲◇天田博児ロ本本統計系统由連邦印約20枚度 ▲◇天田博児ロ本本統計系统由連邦印約20枚度 ▲◇天田博児ロ本本統計系统由連邦印約20枚度 ▲◇天田博児田(A)                                                                                                    | 最情况的众业在招数据均 <b>考虑</b> 亦时,因                                                     |                                                              |                                                           |  |  |  |  |
| 高企发展情况数据提交时(若被打回,需要再次提交),                                                                                                    | 会自动推送至高企系统;若提交时未成                                                              | <b>他送至高企系统</b> (由于网络通讯等原因),可以点击本界面右」                         | 角的"同步"按钮,进行手动推送。                                          |  |  |  |  |
|                                                                                                    |                                                                                |                                                              |                                                           |  |  |  |  |
| 当年获得发明专利数(qj57_1)(2)                                                                                                    |                                                                                | f <del>f</del>                                               |                                                           |  |  |  |  |
| 其中: 国防专利(gqz01) ⑦                                                                                                    |                                                                                | 件                                                            |                                                           |  |  |  |  |
| 当年获得植物新品种(qj87_1) ⑦                                                                                                    |                                                                                | (†                                                           |                                                           |  |  |  |  |
| 当年获得国家级农作物品种(gqz02) ⑦                                                                                                    |                                                                                | 件                                                            |                                                           |  |  |  |  |
| 当年获得国家新药(gqz03) ⑦                                                                                                    |                                                                                | 件                                                            |                                                           |  |  |  |  |
| 当年获得国家一级中药保护品种(qj100_1) ⑦                                                                                                    |                                                                                | f‡                                                           |                                                           |  |  |  |  |
| 当年获得集成电路布图设计专有权(qj86_1)⑦                                                                                                    |                                                                                | 件                                                            |                                                           |  |  |  |  |
| 当年获得实用新型专利(gqz04) ⑦                                                                                                    |                                                                                | 件                                                            |                                                           |  |  |  |  |
|                                                                                                    |                                                                                |                                                              |                                                           |  |  |  |  |
| 第1步 第2步 第3步 第4步                                                                                                    |                                                                                |                                                              |                                                           |  |  |  |  |
| ☆ 第3步 二、本年度人员情况                                                                                                    |                                                                                |                                                              | ◎拾貴和調問 ● 第二 □ 調歩 □ 已開步                                    |  |  |  |  |
| 高企发展情况只在 <b>本统计系统</b> 中填极和修改数据。高企发展<br>企发展情况数据提交时(若被打回,需要再次提交),会自                                                                                                    | 8情况和企业年报数据均 <mark>未提交</mark> 时,两项<br>目动 <b>推送至高企系统</b> ;若提交时未成功 <mark>相</mark> | 直相同指标数据保存时,会同步成一致(若对方数据提交了,不<br>至高企系统(由于网络通讯等原因),可以点击本界面右上角的 | 会同步成一致,需要双方的数据均为未提交状态,才会同步)。高<br>)"同步"按钮,进行手动推送。          |  |  |  |  |
|                                                                                                    |                                                                                |                                                              |                                                           |  |  |  |  |
| 大年度四丁首秋/aa405) ⑦                                                                                                    |                                                                                | ( Innerstand                                                 |                                                           |  |  |  |  |
|                                                                                                    |                                                                                |                                                              |                                                           |  |  |  |  |
| 本年度科技人页数(gqj09) ①                                                                                                    |                                                                                |                                                              |                                                           |  |  |  |  |
| 本年度新增就业人员数(qd26) ⑦                                                                                                    |                                                                                |                                                              |                                                           |  |  |  |  |
| 其中: 吸纳高校应届毕业生人数(qd14) ⑦                                                                                                    |                                                                                | C                                                            |                                                           |  |  |  |  |
| ◎ 保存数器 ● 上一歩 ● 下一歩 ●                                                                                                    |                                                                                |                                                              |                                                           |  |  |  |  |
| 第1步 第2步 第3步 第4步                                                                                                    |                                                                                |                                                              |                                                           |  |  |  |  |
|                                                                                                    |                                                                                |                                                              |                                                           |  |  |  |  |
| ₩ 第4步二、正业争年度财务状况                                                                                                    |                                                                                |                                                              |                                                           |  |  |  |  |
| 局企及展情况只任 <b>本统计系统</b> 中填版和修改数据。高企发<br>高企发展情况数据提交时(若被打回,需要再次提交),                                                                                                    | 度得。沈和企业平振数据均 <mark>未提交</mark> 时,两项<br>会自动 <b>推送至高企系统</b> ;若提交时未成现              | [三相回]唐禄数据保行时,会同步威一致(若对方数据提交了,<br>送至高企系统(由于网络通讯等原因),可以点击本界面右上 | ∩云回步成一致,需要双刀的数据均为未提交状态,才会同步)。<br>角的"同步"按钮, <b>进行手动推送。</b> |  |  |  |  |
| ☑保存数据 ◎上一步 ◎下一歩                                                                                                    |                                                                                |                                                              |                                                           |  |  |  |  |
| 总收入(gqc01) ⑦                                                                                                    |                                                                                | Ŧ元                                                           |                                                           |  |  |  |  |
| 销售收入(qc05 0)③                                                                                                    |                                                                                |                                                              |                                                           |  |  |  |  |
| -1-                                                                                                    | 千元 万元                                                                          |                                                              |                                                           |  |  |  |  |
| 净资产(qc33) ⑦                                                                                                    |                                                                                |                                                              |                                                           |  |  |  |  |
|                                                                                                    | 千元 万元                                                                          |                                                              |                                                           |  |  |  |  |
| 高新技术产品 (服务) 收入(gqc02) ⑦                                                                                                    |                                                                                | Ŧπ                                                           |                                                           |  |  |  |  |
| 纳税总额(gqc13) ⑦                                                                                                    |                                                                                | Ŧπ                                                           |                                                           |  |  |  |  |
| 高企所得税减免额(qc20_1) ⑦                                                                                                    |                                                                                | Ŧ元                                                           |                                                           |  |  |  |  |
| 利润总额(qc234) ⑦                                                                                                    |                                                                                |                                                              |                                                           |  |  |  |  |
| 出口总额(qc11) ③                                                                                                    |                                                                                | Ŧπ                                                           |                                                           |  |  |  |  |
| 研究开发费用额(gqc04) ⑦                                                                                                    |                                                                                | 千元                                                           |                                                           |  |  |  |  |
| 其中:在中国境内研发费用额(qqc04 1) ②                                                                                                    |                                                                                | 千元                                                           |                                                           |  |  |  |  |
| 其中: 基础研究投入费田总额(apr04.2) (2)                                                                                                    |                                                                                | 千元                                                           |                                                           |  |  |  |  |
|                                                                                                    |                                                                                |                                                              |                                                           |  |  |  |  |
|                                                                                                    |                                                                                |                                                              |                                                           |  |  |  |  |